#### CASH RADAR PBS「会計事務所版」インストール手順書

CASH RADAR シリーズをご利用いただき、まことにありがとうございます。 本書は「CASH RADAR PBS 会計事務所版」のインストール手順となります。

会計事務所の初回(1台目)セットアップが、事前に完了している状態においての作業となります。

| <br>インストールの前に ・・・・・・・・・・・・・・・・・・・・・・・・・・・・・・・・・・・・ | P1~2  |
|----------------------------------------------------|-------|
| ① インストールプログラムのダウンロード                               | P3    |
| ② インストール ・・・・・・・・・・・・・・・・・・・・・・・・・・・・・・・・・・・・      | P4~7  |
| インストールの準備 ・・・・・                                    | P4    |
| インストールの実行 ・・・・・・・・・・・・・・・・・・・・・・・・・・・・・・・・・・・・     | P4    |
| ライセンス ID の登録 · · · · · · · · · · · · · · · · · · · | P7    |
| ③ CASH RADAR PBSの起動 ·····                          | P8~10 |

#### ~インストールの前に~

■ 動作環境をご確認下さい

【メモリ容量】1GB以上を推奨 【日本語OS】Windows11 Windows10 Windows 8.1 (WindowsRT除く)

【ディスプレイ解像度】1024 × 768 以上 必須 【HDD容量】50MB以上の空き容量(ただし、「.Net Framework」「Adobe reader」インストール済の場合) 【日本語入力システム】MicrosoftIME 【インターネット接続】 ADSL以上

■ 必須ソフトウェアをご確認下さい

【ランタイムライブラリ】Microsoft 「.NET Framework」 3.5 SP1以上(◆) 【印刷ファイル閲覧】Adobe reader

# 1、インストールプログラムのダウンロード

ダウンロードページ URL

# https://www.cr-pbs.com/install/

| (1) | <section-header><section-header><section-header><section-header><section-header><section-header><section-header><section-header><section-header><section-header><section-header></section-header></section-header></section-header></section-header></section-header></section-header></section-header></section-header></section-header></section-header></section-header>                                                                                                    | CASH RADAR PBS インストール画面に<br>入り、画面内の【ソフトダウンロー<br>ド】ボタンをクリックします。             |
|-----|----------------------------------------------------------------------------------------------------|----------------------------------------------------------------------------|
| (2) | ファイルのダウンロード・セキュリティの警告       X         このファイルを実行または保存しますか?       名前: CR45_Setup.exe<br>複雑: アブリケーション, 4.77 MB<br>発信元: www.nmc-van.co.jp         実行(R)       保存(5)         キャンセル         ・       インターネットのファイルは珍に立ちますが、こく<br>助き起こす可能性があります。発信元が設計<br>実行しよりはましてんちい、配好         ・       インターネットのファイルは珍に立ちますが、こく<br>助きは、このソフトウェアを         ・       チャンセル         ・       チャンセル         ・       ティルターの参照(E)         ・       チャンセル | ファイルのダウンロード画面が開き<br>ます。<br>デスクトップ等、わかりやすいフォ<br>ルダにプログラムを保存(ダウンロ<br>ード)します。 |
| (3) | CR4S_Setup.exe                                                                                                    | 指定したフォルダに自己解凍プログ<br>ラム『CR4S_Setup.EXE』が作成され<br>ます。<br>この後、インストールを実行します。    |

### 2、インストール

#### ~インストールの準備~

- ◆ インストールするパソコンに「Administrator 権限」のあるアカウントでログインして下さい。
   ※ Admin 権限がない場合はインストールができません。
- ◆ インターネット接続ができる状態にして下さい。

◆ 稼働している他のプログラムは終了して下さい。

- ◆ エヌエムシイから発行された「ライセンス ID」のお知らせ用紙をご確認下さい。
  - ※ ライセンス ID は、インストール時に入力し、センターに登録されます。
  - ※ ライセンス ID は、1 台のパソコンにつき1本登録します。 したがって、同じ ID を複数のパソコンで重複登録することはできません。

### ~インストールの実行~

| (1) | CR4S_Setup.exe                                                                                                    | ダウンロードした「CR4S_Setup.Exe」<br>をダブルクリックします。                   |
|-----|----------------------------------------------------------------------------------------------------|------------------------------------------------------------|
| (2) | WinSFX32 V2.19.1.2<br>解凍先のフォルダ(D)<br>『C#Users#cash#Desktop" 参照(B)<br>./O:/Users/cash/Desktop/CR45_Setup/seti 解凍中 68%<br>OK(O) キャンセル(C)                                                                     | インストールプログラムの解凍が行<br>われます。<br>(フォルダ「CR4S_Setup」が作成さ<br>れます) |
| (3) | CASH RADAR for SaaS - InstallShield Wizard<br>インストールの準備をしています。<br>CASH RADAR for SaaS セットアップは、プログラムセットアップの手<br>順をご案内する InstallShield Wizard を準備しています。しばらく<br>お待ちだだい。<br>Windows Installerを該定しています<br>キャンセル | インストーラーが起動しますので、<br>そのままお待ちください。                           |

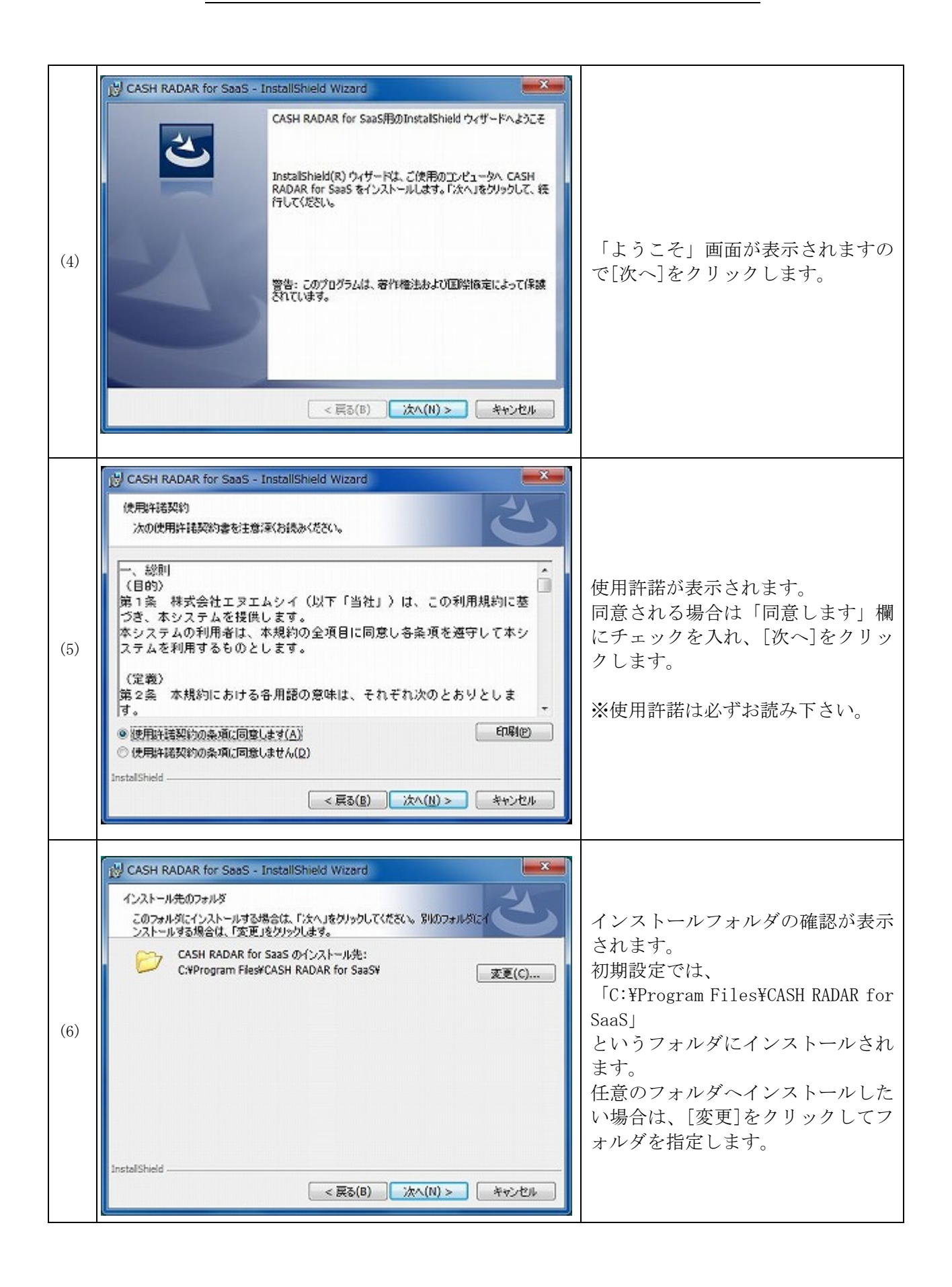

| r   |                                                                                                    |                                                                                                    |
|-----|----------------------------------------------------------------------------------------------------|----------------------------------------------------------------------------------------------------|
| (7) | CASH RADAR for SaaS - InstallShield Wizard                  プログラムをインストールする準備ができました。                  プログラムをインストールする準備ができました。                  インストールの設定を参照したり変更する場合は、「戻る」をクリックしてください。「キャンセル」をクリックすると、ウィザードを終了します。                  北クロ設定を参照したり変更する場合は、「戻る」をクリックしてください。「キャンセル」をクリックすると、ウィザードを終了します。                  現立の設定:                  セットアップ タイプ:             標準                  インストール先フォルダ:                  C:\Program Files\CASH RADAR for SaaS\F                  ユーザー情報:             名前: cash             会社: Toshba                  アatalShield | 各設定が表示されますので、[インス<br>トール]をクリックします。                                                                          |
| (8) | CASH RADAR for SaaS - InstallShield Wizard<br>CASH RADAR for SaaS をインストールしています<br>選択したプログラム機能をインストールしています。<br>InstallShield ウィザードは、CASH RADAR for SaaS をインストールしていま<br>す。しばらくお待ちください。<br>ステータス:                                                                                                    | インストールが始まりますので、し<br>ばらくお待ち下さい。                                                                              |
| (9) | CASH RADAR for SoaS - InstallShield Wizard<br>InstallShield ウィザードを完了しました<br>InstallShield ウィザードを完了しました<br>InstallShield ウィザードを完了しました<br>InstallShield ウィザードを完了しました<br>パンストールしました。「完了」をクリックして、ウィザードを終了してく<br>ださい。<br>マ プログラムの記録<br>Windows Installer のログを表示<br>< 戻る(8) 売了(F) キャンセル                                                                                                    | 「完了しました」画面が表示されま<br>すので、[完了]をクリックします。<br>この時、[プログラムの起動]にチェ<br>ックが入っている場合は、引き続き<br>ライセンス ID の登録画面が起動し<br>ます。 |
| •   | CR4S_Setup CR4S_Setup.exe                                                                                                    | 使用・作成されたプログラムとフォ<br>ルダ「CR4S_setup」は、インストー<br>ル完了後、ごみ箱へ削除して問題あ<br>りません。                                      |

## ~ライセンス丨Dの登録~

| (1) | Image: stratic-resol loss           Image: stratic-resol loss           Image: stratic-resol loss <th>「端末個別ライセンス ID を入力し<br/>て下さい」欄に、ライセンス ID を入<br/>力し、[F8 次へ]をクリックします。<br/><b>???</b><br/>ライセンス ID は、「ライセンス ID のお知らせ」<br/>用紙に記載されております。<br/>(例) ppp03-9876-spt01</th> | 「端末個別ライセンス ID を入力し<br>て下さい」欄に、ライセンス ID を入<br>力し、[F8 次へ]をクリックします。<br><b>???</b><br>ライセンス ID は、「ライセンス ID のお知らせ」<br>用紙に記載されております。<br>(例) ppp03-9876-spt01 |
|-----|----------------------------------------------------------------------------------------------------|----------------------------------------------------------------------------------------------------|
| (2) |                                                                                                    | 商品説明が表示されますので、ご確<br>認後[F8 次へ]をクリックします。                                                                                                    |
| (3) | С КАКА > 20.8 * 40.8 KM 7 & .                                                                                                    | 「完了しました」画面が表示されま<br>すので、[F8 完了]をクリックしま<br>す。                                                                                                    |
| (4) |                                                                                                    | 「完了しました」ダイアログに対し、<br>[OK]をクリックします。<br>以上で、インストールは完了です。                                                                                                 |

### 3、CASH RADAR PBS の起動

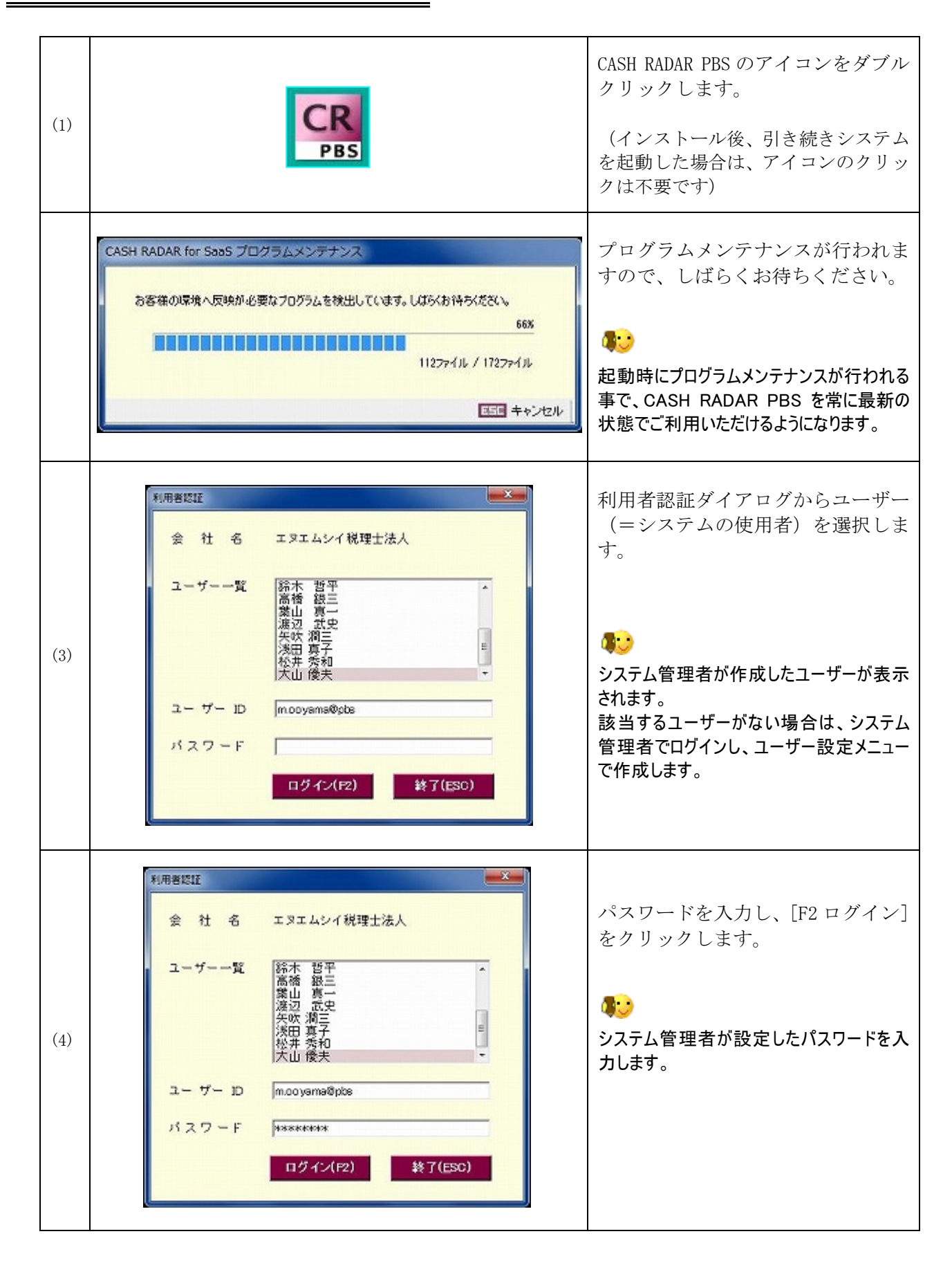

| (5) | 利用書認証     ×       会社名     エヌエムシイ税理士法人       ユーザー一覧     小石川 奈緒       利用者認証     ×       パスワードが初期化されましたパスワードを変更してください。       OK                                                                                                    | <初回起動時のみ><br>「パスワードを変更して下さい」に<br>対し[OK]をクリックします。                                                                                                    |
|-----|----------------------------------------------------------------------------------------------------|----------------------------------------------------------------------------------------------------|
| (6) | ユーザー格観       ユーザーB       mcovyarms@pts         氏ろ(漢字)       大山 徳夫         氏ろ(漢字)       オオヤマ マサオ         システム 管理者権限       □         レ(スワード 修報)       現在のパスワード         現在のパスワード       ************************************                                                                                  | <初回起動時のみ><br>パスワードを、任意のものに変更し、<br>[F2 OK]をクリックします。<br>「現在のパスワード」<br>システム管理者が設定したパスワード<br>を入力します。<br>「新しいパスワード」<br>「新しいパスワードの確認」<br>任意の新しいパスワードを入力します。<br>パスワードは他者に特定されないものを設<br>定して下さい。 |
| (7) | ユーザー前配       x         ユーザーID       mcoyama@pto         氏名(漢字)       大山 優天         氏名(注字)       大山 優天         システム管理者権限       ンゴーボー修正         (パスワード情報)       マイブー修正         現在のパスワード       エゴーボー修正         取んいパスワード       マパスワードは8文学以上、20文学以下で入力してくだみい         ビージードは8文学以上、20文学以下で入力してくだみい       正 キャンセル | <初回起動時のみ><br>「正常に登録が行われました」に対<br>し[OK]をクリックします。                                                                                                    |

#### CASH RADAR PBS「会計事務所版」インストール手順書

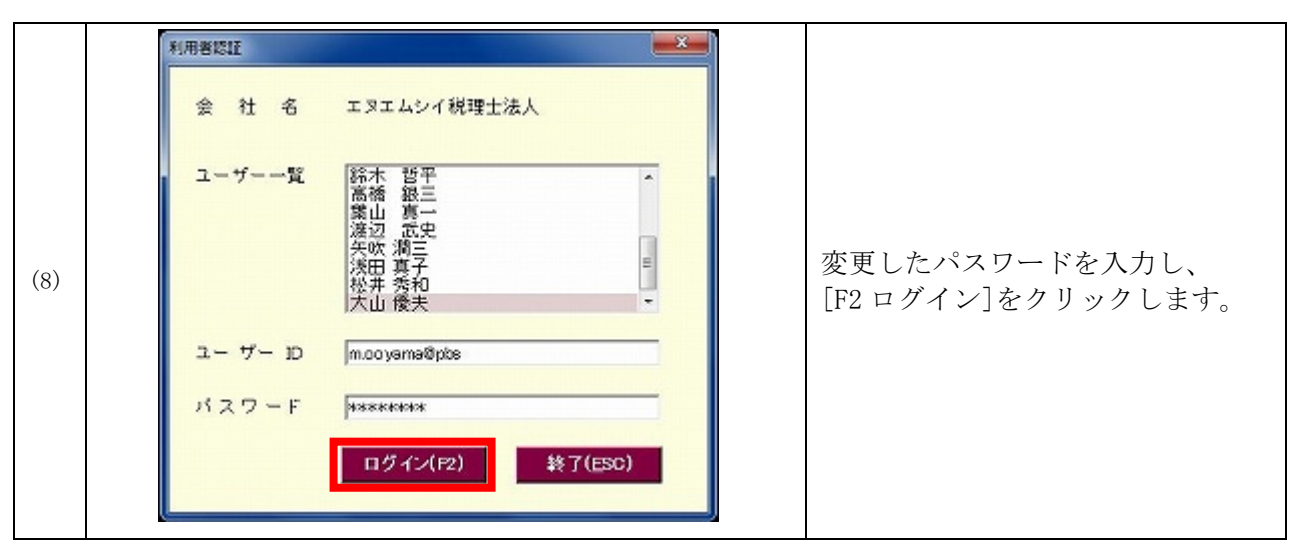

メインメニューが表示されます。

|                                                                                                    |                                                                                                    | 2                                                                                                    | 3 4                                                                                                    |
|----------------------------------------------------------------------------------------------------|----------------------------------------------------------------------------------------------------|----------------------------------------------------------------------------------------------------|----------------------------------------------------------------------------------------------------|
| G SH RADAR for SaaS - (メインメニ                                                                                                    | 2-)                                                                                                    |                                                                                                    |                                                                                                    |
| ☑ ファイル(F) ウィンドウ(W) へ                                                                                                    | ルプ(H)                                                                                                    | 野本 7                                                                                                    | #E%人   ログアウト(L) - # ×                                                                                                    |
|                                                                                                    |                                                                                                    | 会計・給与 メン                                                                                                    | テナンス お知らせ                                                                                                    |
|                                                                                                    |                                                                                                    |                                                                                                    |                                                                                                    |
|                                                                                                    | Pine to                                                                                                    |                                                                                                    |                                                                                                    |
| 2.40                                                                                                    |                                                                                                    |                                                                                                    |                                                                                                    |
|                                                                                                    |                                                                                                    |                                                                                                    |                                                                                                    |
|                                                                                                    |                                                                                                    |                                                                                                    |                                                                                                    |
| Carton services 1                                                                                                    | Ser a literar                                                                                                    |                                                                                                    |                                                                                                    |
|                                                                                                    |                                                                                                    | mall All                                                                                                    | 100.00                                                                                                    |
| -                                                                                                    | CASH                                                                                                    | RADAR                                                                                                    | PRシステム                                                                                                    |
|                                                                                                    | Crion                                                                                                    |                                                                                                    | for SaaS                                                                                                    |
|                                                                                                    |                                                                                                    |                                                                                                    |                                                                                                    |
|                                                                                                    |                                                                                                    |                                                                                                    | 201 40 - 2                                                                                                    |
| トピックス                                                                                                    |                                                                                                    | サポート一覧   お知らせ                                                                                                    | - 覧 リンク                                                                                                    |
| トビックス<br>2010-05-28 予算・予                                                                                                    | 実・部門損益がオープンしました                                                                                                    | サポート 一覧   お知らせ<br>【エヌエムシイサポー                                                                                                    | 一覧 リンク<br>一覧 フンクートへのご協力を<br>よろしくお願いいたしま                                                                                                    |
| <mark>トビックス</mark><br>2010-05-28 予算・予<br>2010-05-11 新システ                                                                                                    | 実・部門損益がオープンしました<br>ムを皆様の手で育てて下さい                                                                                                    | サポート 一覧   お知らせ・<br>【エヌエムシイサポ・<br>【エヌエムシイサポ・                                                                                                    | ー覧 リンク<br>ート アンケートへのご協力を<br>よろしくお願いいたしま<br>す。                                                                                                    |
| <mark>トビックス</mark><br>2010-05-28 予算・予<br>2010-05-11 新システ                                                                                                    | 実・部門損益がオープンしました<br>ムを皆様の手で育てて下さい                                                                                                    | サポート一覧   お知らせ・<br>【エヌエムシイサポ・<br>【エヌエムシイサポ・                                                                                                    | ー覧 リンク<br>ート アンケートへのご協力を<br>よろしくお願いいたしま<br>す。                                                                                                    |
| <mark>トビックス</mark><br>2010-05-28 予算・予<br>2010-05-11 新システ                                                                                                    | 実・部門損益がオープンしました<br>ムを皆様の手で育てて下さい                                                                                                    | サポート 一覧   お知らせ・<br>【エヌエムシイサポ・<br>【エヌエムシイサポ・                                                                                                    | ー覧 リンク<br>ート<br>ート<br>ート<br>ート<br>テンケートへのご協力を<br>よろしくお願いいたしま<br>す。                                                                                                    |
| トビックス<br>2010-05-28 予算・予<br>2010-05-11 新システ                                                                                                    | 実・部門損益がオープンしました<br>ムを皆様の手で育てて下さい                                                                                                    | サポート 一覧   お知らせ、<br>【エヌエムシイサポ・<br>【エヌエムシイサポ・                                                                                                    | -覧 リンク<br>-ト<br>-ト<br>-ト<br>-ト                                                                                                    |
| トビックス<br>2010-05-28 予算・予<br>2010-05-11 新システ                                                                                                    | 実・部門損益がオーブンしました<br>ムを皆様の手で育てて下さい<br>ら、CASH RADAR PB システムさ                                                                                                    | サポート一覧   お知らせ・<br>【エヌエムシイサポ<br>【エヌエムシイサポ・                                                                                                    | -覧 リンク<br>-ト<br>-ト<br>-ト<br>-ト                                                                                                    |
| トビックス<br>2010-05-28 予算・予<br>2010-05-11 新システ                                                                                                    | 実・部門損益がオーブンしました<br>ムを皆様の手で育てて下さい<br>ら、CASH RADAR PB システムそ                                                                                                    | サポート一覧   お知らせ<br>【エヌエムシイサボ<br>【エヌエムシイサボ<br>をご利用下さい                                                                                                    | -覧 リンク<br>-ト<br>-ト<br>-ト<br>-ト<br>-ト<br>す。<br>                                                                                                    |
| <ul> <li>トビックス</li> <li>2010-05-28 予算・予</li> <li>2010-05-11 新システ</li> <li>2010-05-11 新システ</li> <li>(1) [トピックス]</li> </ul>                                                                          | 実・部門損益がオープンしました<br>ムを皆様の手で育てて下さい<br>ら、CASH RADAR PB システムで<br>会計事務所やサポートセンタ                                                                                                    | <sup>サポート一覧</sup>   お知らせ<br>【エヌエムシイサボ<br>【エヌエムシイサボ<br>をご利用下さい<br>—からのお知らせが表示                                                                                                    | -覧<br>-覧<br>-ト<br>アンケートへのご協力を<br>よろしくお願いいたしま<br>す。                                                                                                    |
| <ul> <li>トビックス</li> <li>2010-05-28 予算・予</li> <li>2010-05-11 新システ</li> <li>2010-05-11 新システ</li> <li>(1) [トピックス]</li> <li>(2) [会計・給与]</li> </ul>                                                     | 実・部門損益がオープンしました<br>ムを皆様の手で育てて下さい<br>ら、CASH RADAR PB システムそ<br>会計事務所やサポートセンタ<br>財務会計、給与計算メニュー                                                                                                    | サボート一覧   お知らせ・<br>【エヌエムシイサボ<br>【エヌエムシイサボ<br>【エヌエムシイサボ<br>「<br>をご利用下さい<br>ーからのお知らせが表示<br>・に入ります                                                                                                    | -覧 リンク<br>-ト<br>-ト<br>-ト<br>テンケートへのご協力を<br>よろしくお願いいたしま<br>す。                                                                                                    |
| <ul> <li>トビックス</li> <li>2010-05-28 予算・予</li> <li>2010-05-11 新システ</li> <li>2010-05-11 新システ</li> <li>(1) [トピックス]</li> <li>(2) [会計・給与]</li> <li>(3) [メンテナンス</li> </ul>                                | <ul> <li>寒·部門損益がオーブンしました<br/>ムを皆様の手で育てて下さい</li> <li>ら、CASH RADAR PB システムを<br/>会計事務所やサポートセンタ<br/>財務会計、給与計算メニュー</li> <li>テンプレート作成や、システ</li> </ul>                                                             | サボート一覧   お知らせ・<br>【エヌエムシイサボ・<br>【エヌエムシイサボ・<br>【エヌエムシイサボ・<br>「エアエムシイサボ・<br>「<br>「一からのお知らせが表示<br>・<br>に入ります<br>・<br>ム設定を行うメニューに                                                                                                    | -覧<br>-覧<br>-デ<br>-ト<br>テンケートへのご協力を<br>よろしくお願いいたしま<br>す。                                                                                                    |
| <ul> <li>トビックス</li> <li>2010-05-28 予算・予</li> <li>2010-05-11 新システ</li> <li>2010-05-11 新システ</li> <li>(1) [トピックス]</li> <li>(2) [会計・給与]</li> <li>(3) [メンテナンス</li> <li>(4) [お知らせ]</li> </ul>            | <ul> <li>実・部門損益がオーブンしました<br/>ムを皆様の手で育てて下さい</li> <li>ら、CASH RADAR PB システムを</li> <li>会計事務所やサポートセンタ</li> <li>財務会計、給与計算メニュー</li> <li>] テンプレート作成や、システ<br/>お知らせ(トピックス)の作成</li> </ul>                              | サボート一覧   お知らせ・<br>【エヌエムシイサボ・<br>【エヌエムシイサボ・<br>】 | -覧 リンク<br>-ト<br>-ト<br>-ト<br>テンケートへのご協力を<br>よろしくお願いいたしま<br>す。                                                                                                    |
| <ul> <li>トビックス</li> <li>2010-05-28 予算・予</li> <li>2010-05-11 新システ</li> <li>2010-05-11 新システ</li> <li>① [トピックス]</li> <li>① [トピックス]</li> <li>② [会計・給与]</li> <li>③ [メンテナンス</li> <li>④ [お知らせ]</li> </ul> | <ul> <li>実・部門損益がオーブンしました<br/>ムを皆様の手で育てて下さい</li> <li>ら、CASH RADAR PB システムを</li> <li>会計事務所やサポートセンタ</li> <li>財務会計、給与計算メニュー</li> <li>] テンプレート作成や、システ</li> <li>お知らせ(トピックス)の作成</li> <li>定するメニューに入ります()</li> </ul> | サボート一覧   お知らせ<br>【エヌエムシイサボ<br>【エヌエムシイサボ<br>【エヌエムシイサボ<br>「一からのお知らせが表示<br>「こ入ります<br>こ人設定を行うメニューに<br>なや、お知らせ送信先のグ<br>(会計事務所版のみ利用可                                                                                                    | -覧 リンク<br>-ト<br>-ト<br>テンケートへのご協力を<br>よろしくお願いいたしま<br>す。<br>こ<br>こ<br>こ<br>こ<br>こ<br>こ<br>こ<br>こ<br>に<br>し<br>、<br>う<br>し<br>、<br>ろ<br>し<br>く<br>お<br>願いいたしま<br>す。<br>こ<br>こ<br>に<br>う<br>し<br>、<br>ろ<br>し<br>く<br>お<br>願いいたしま<br>す。<br>こ<br>に<br>り<br>ンク<br>ート、の<br>こ<br>協力を<br>よろしくお<br>の<br>思いいたしま<br>す。<br>こ<br>に<br>う<br>し<br>、<br>ろ<br>し<br>く<br>お<br>し<br>く<br>お<br>し<br>、<br>ろ<br>し<br>く<br>お<br>し<br>、<br>ろ<br>し<br>く<br>お<br>し<br>、<br>ろ<br>し<br>く<br>お<br>し<br>、<br>ろ<br>し<br>く<br>お<br>し<br>、<br>ろ<br>し<br>く<br>お<br>し<br>、<br>ろ<br>し<br>く<br>お<br>し<br>、<br>ろ<br>し<br>、<br>ろ<br>し<br>、<br>ろ<br>し<br>、<br>ろ<br>し<br>、<br>ろ<br>し<br>、<br>ろ<br>し<br>、<br>ろ<br>し<br>、<br>ろ<br>し<br>、<br>ろ<br>し<br>、<br>ろ<br>し<br>、<br>ろ<br>し<br>、<br>ろ<br>し<br>、<br>ろ<br>し<br>、<br>ろ<br>し<br>、<br>ろ<br>こ<br>(<br>二<br>)<br>こ<br>(<br>)<br>ろ<br>ろ<br>の<br>、<br>ろ<br>こ<br>(<br>)<br>ろ<br>ろ<br>ろ<br>ろ<br>ろ<br>ろ<br>ろ<br>ろ<br>ろ<br>ろ<br>ろ<br>ろ<br>ろ<br>ろ<br>ろ<br>ろ<br>ろ<br>ろ |